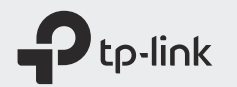

## EAL 🛞

# **Quick Installation Guide**

### Mobile Wi-Fi

\* Images are for demonstration only.

### **LED** Indicators

| LED                 | Status         | Explanation                                       |
|---------------------|----------------|---------------------------------------------------|
| (Wi-Fi)             | On/Off         | Wi-Fi is enabled or disabled.                     |
| ි<br>(Internet)     | On/Off         | Internet service is available or unavailable.     |
| (IIII)<br>(Battery) | Solid Green    | Mobile Wi-Fi has enough power or is fully charged |
|                     | Blinking Red   | The battery level is lower than 10%.              |
|                     | Blinking Green | Mobile Wi-Fi is charging.                         |
|                     | Off            | Power is off.                                     |

The LEDs will turn off automatically after idling for 30 seconds. To check the LED status, press the Power button to turn them on again.

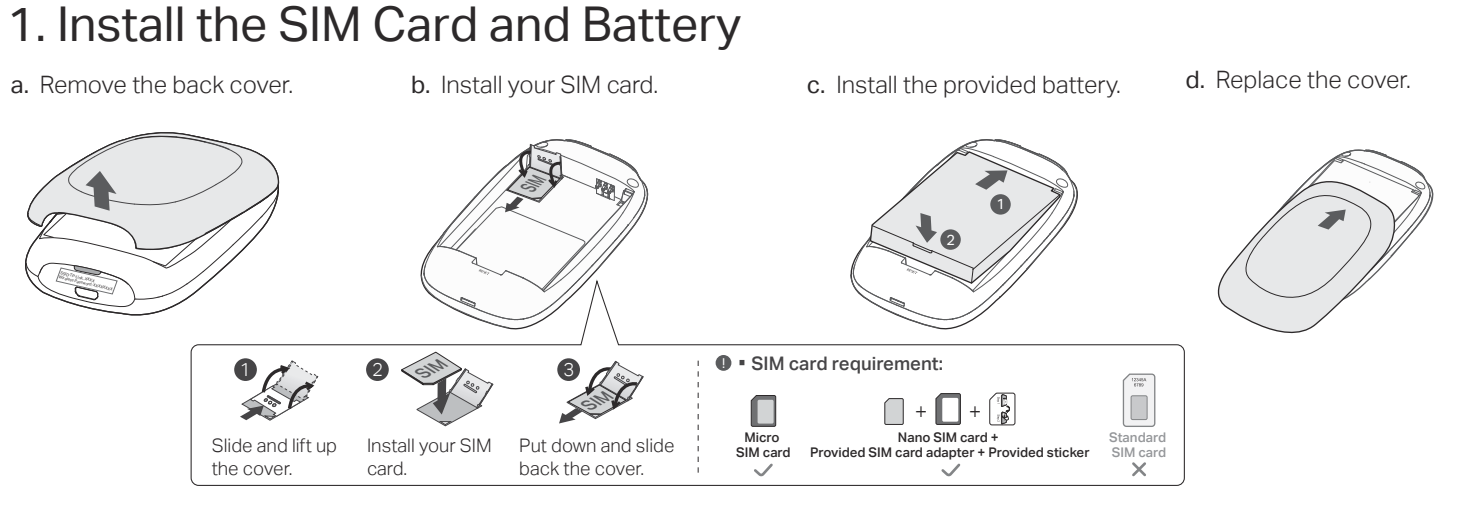

### 2. Connect to the Internet

- **a.** Press and hold the Power button to power on the Mobile Wi-Fi.
- b. Connect your wireless device to the Mobile Wi-Fi using the default SSID and Wireless Password.

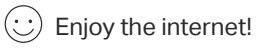

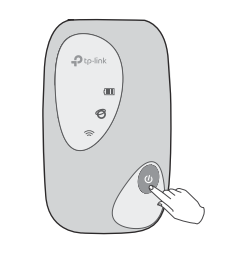

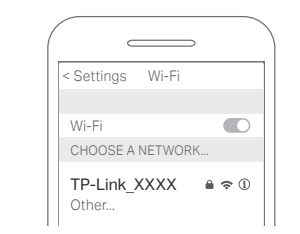

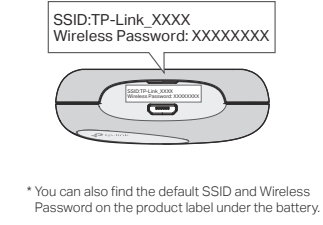

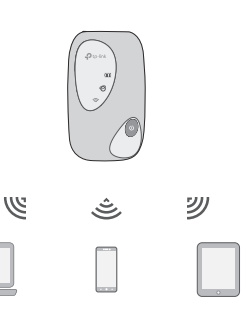

- If you cannot access the internet, refer to FAQ > Q1.
  - By default, Power Saving is enabled and the Mobile Wi-Fi will turn off Wi-Fi when no wireless devices are connected to it for 10 minutes. To resume the Wi-Fi connection, press the Power button.

## Managing Your Mobile Wi-Fi

Manage your Mobile Wi-Fi using any of the methods below. You can customize Wi-Fi settings, block Wi-Fi devices and more.

### tpMiFi App

1. Get the **tpMiFi** app from App Store or Google Play, or by scanning the QR code.

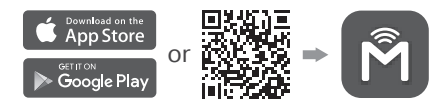

- 2. Connect your wireless device to the Mobile Wi-Fi.
- 3. Create a password to log in.

### Web Management Page

- 1. Connect your wireless device to the Mobile Wi-Fi. If it is a computer, make sure it is set to obtain an IP address automatically.
- 2. Launch a web browser and visit http://tplinkmifi.net or http://192.168.0.1. Create a password to log in.
- For technical support, user manuals and more information, please visit https://www.tp-link.com/support, or simply scan the QR code.

### Charging Your Mobile Wi-Fi

Method 2

Via a Wall Outlet (Recommended)

Via a Computer

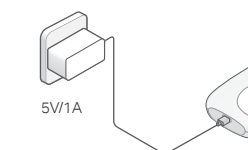

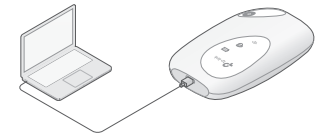

The Battery LED in will be solid green when the Mobile Wi-Fi is fully charged.
The power adapter is not provided by TP-Link.

### FAQ (Frequently Asked Questions)

- Q1. What should I do if I cannot access the internet (the Internet LED © doesn't light up)?
- A. Log into the web management page (http://tplinkmifi.net), and check the following:
- Check PIN status
- If the current SIM card status is **PIN Locked**, your SIM card is PIN protected and you need to unlock it using the PIN code provided by your mobile carrier.
- Verify the mobile carrier parameters

Go to Advanced > Dial-up > Dial-up Settings, then verify that the parameters (i.e. APN, username and password) provided by your mobile carrier are correct. If they are incorrect, enter the correct information or create a new profile, then save the settings. Check the Data Roaming settings

If your SIM card is operated in a roaming service area, go to Advanced > Dial-up > Dial-up Settings, enable Data Roaming and save the settings.

- Check Mobile Data
   Go to Advanced > Dial-up > Dial-up Settings to verify that Mobile Data is
   On. If not, enable it and save the settings.
- Check Data Limit

Go to Advanced > Data Usage Settings to check whether your data usage has exceeded the Total/Monthly allowance.

#### Q2. How do I restore the Mobile Wi-Fi to its factory default settings?

A. With the Mobile Wi-Fi powered on, remove the cover, then use a pin to press and hold the Reset button until all LEDs turn on momentarily.
 Note: Restoring the device to its factory defaults will clear all your settings.

## Safety Information

- Keep the device away from water, fire, humidity or hot environments.
- Do not attempt to disassemble, repair, or modify the device. If you need service, please contact us.
- Do not use the device where wireless devices are not allowed.

#### CAUTION!

- Avoid replacement of a battery with an incorrect type that can defeat a safeguard.
- Avoid disposal of a battery into fire or a hot oven, or mechanically crushing or cutting of a battery, that can result in an explosion.
- Do not leave a battery in an extremely high temperature surrounding environment that can result in an explosion or the leakage of flammable liquid or gas. Do not leave a battery subjected to extremely low air pressure that may result in an explosion or the leakage of flammable liquid or gas.

#### CAUTION!

Risk of explosion if the battery is replaced by an incorrect type.

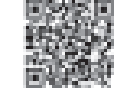